## SketchBook から Revit へ

SketchBook を利用してアイデアを取り込み、Revit ワークフローの一部として下絵を素早く作成します。

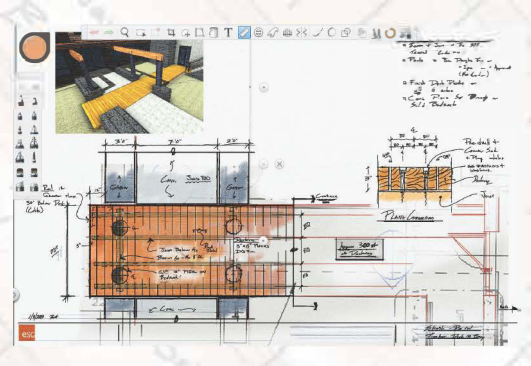

**SketchBook** の強力な機能を利用して、下絵を効率的に描きます。

ステップ 1: SketchBook で始める

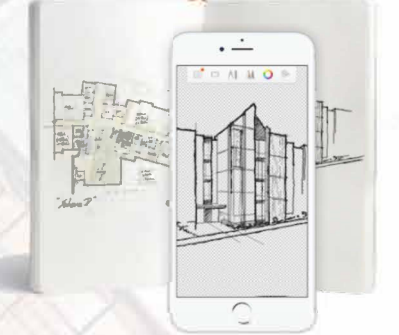

紙のスケッチから始めるには、スマートフォンや タブレットのスキャンスケッチ機能でスキャンします。

ステップ 2: TIFF、JPG、JPEG、または PNG で下絵としてエクスポートする

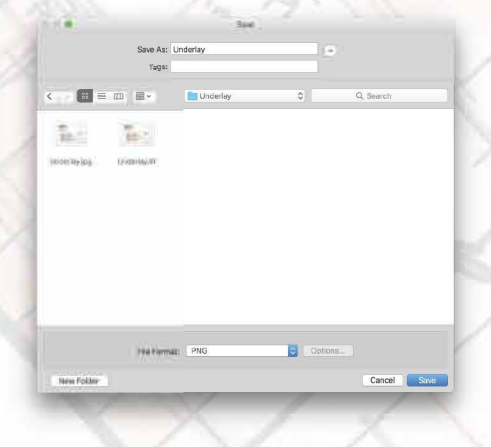

ステップ 3: Revit へ、インポート

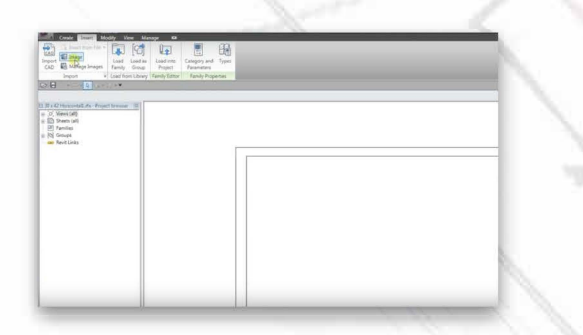

Revit の挿入タブにある画像を選択して、 SketchBook から下絵をインポートします。

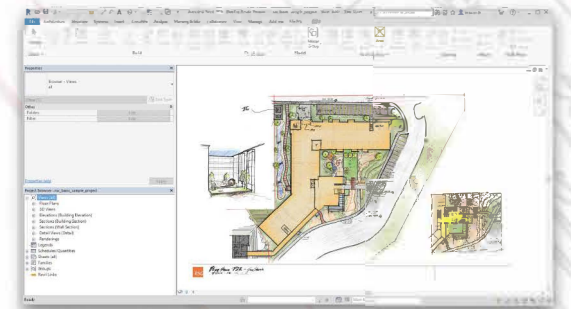

**Revit** は、**TIFF、JPG、JPEG**、または **PNG** に対応しています。

AUTODESK.

ここから、SketchBookの下絵を利用して、Revit でモデルを作成します。

mages courtesy of ESG Architecture and Design; Images created by Mike Engel

Autodesk, the Autodesk logo, AutoCAD, and Sketch Book are registered trademarks or trademarks of Autodesk, Inc., and/ or its subsidiaries and/ or affiliates in the USA and/or other countries. All other brand names, product names, or trademarks belong to their respective holders.

Autodesk reserves the right to alter product offerings and specifications at any time without notice, and is not responsible for typographical or graphical errors that may appear in this document

graphical errors that may appear in this document (C) 2017 Autodesk, Inc. All rights reserved.